## CREACIÓN DE FILTROS EN EL CORREO OUTLOOK

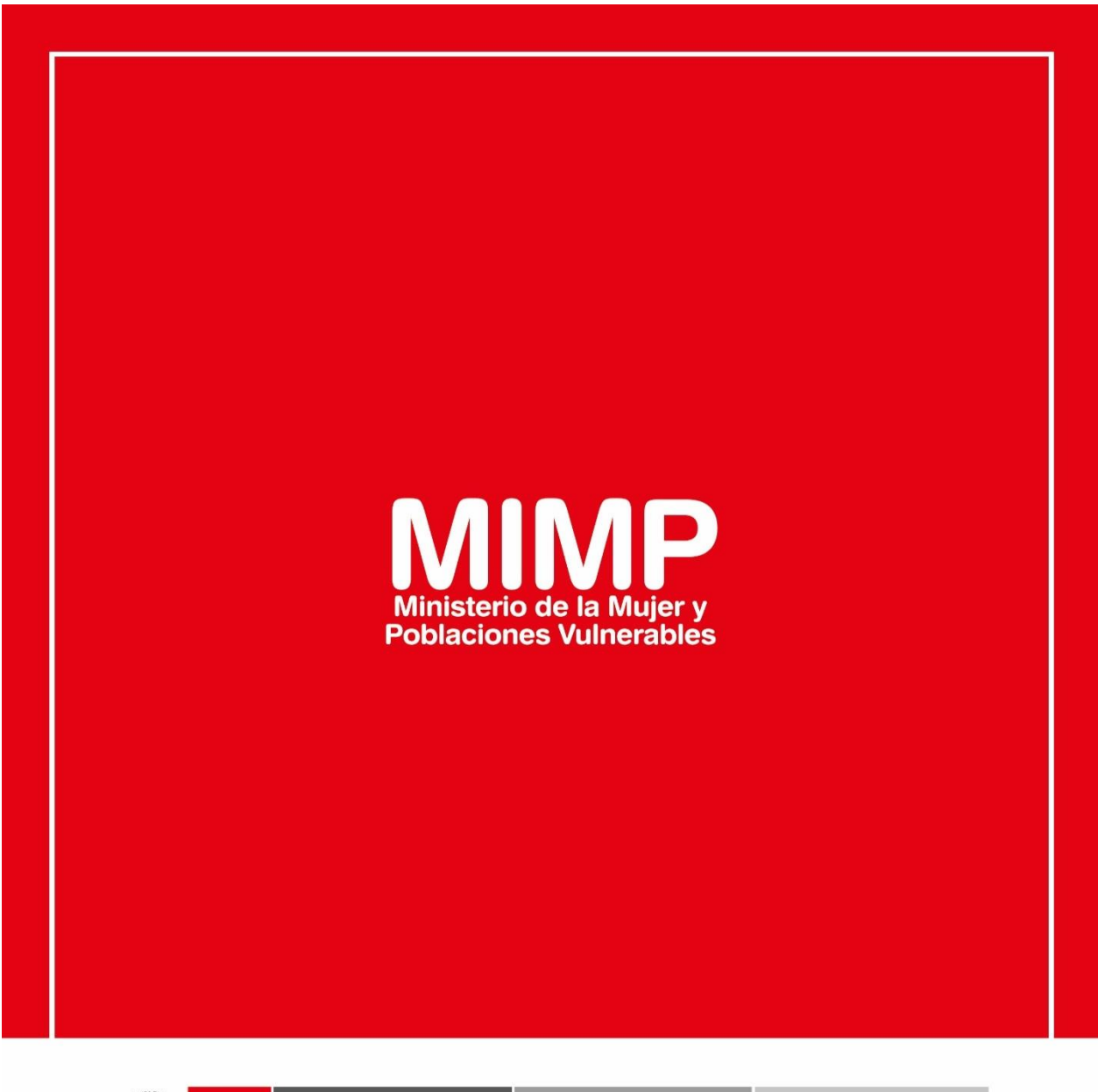

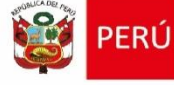

Ministerio de la Mujer y Poblaciones Vulnerables

ecretaría General

Oficina General de Administración

Oficina de Tecnologías de la Información

Jr. Camaná 616, Cercado de Lima Teléfono: 626-1600

www.mimp.gob.pe

## <u>CREACIÓN DE FILTROS EN EL CORREO</u> <u>OUTLOOK</u>

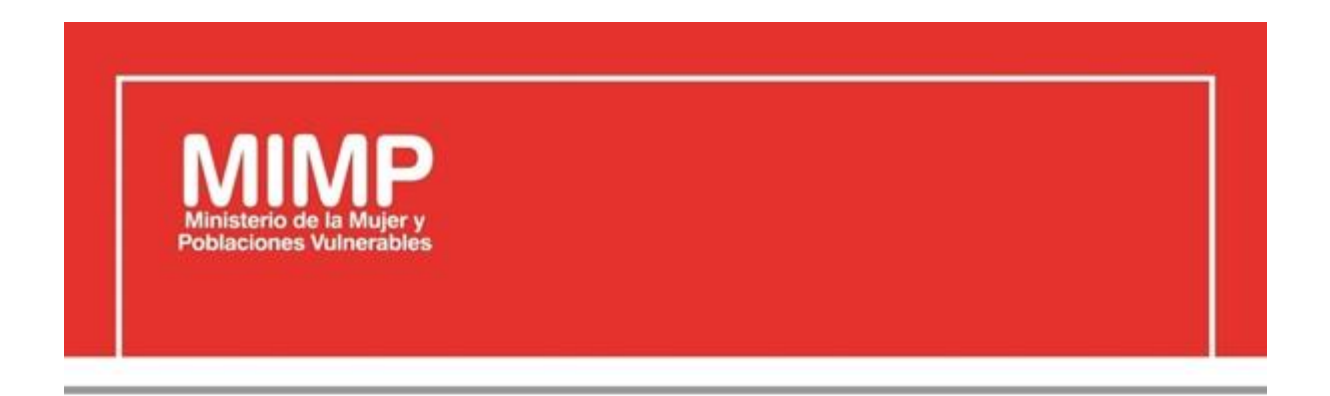

# MANUAL DE USUARIO CREACIÓN DE FILTROS EN EL CORREO OUTLOOK

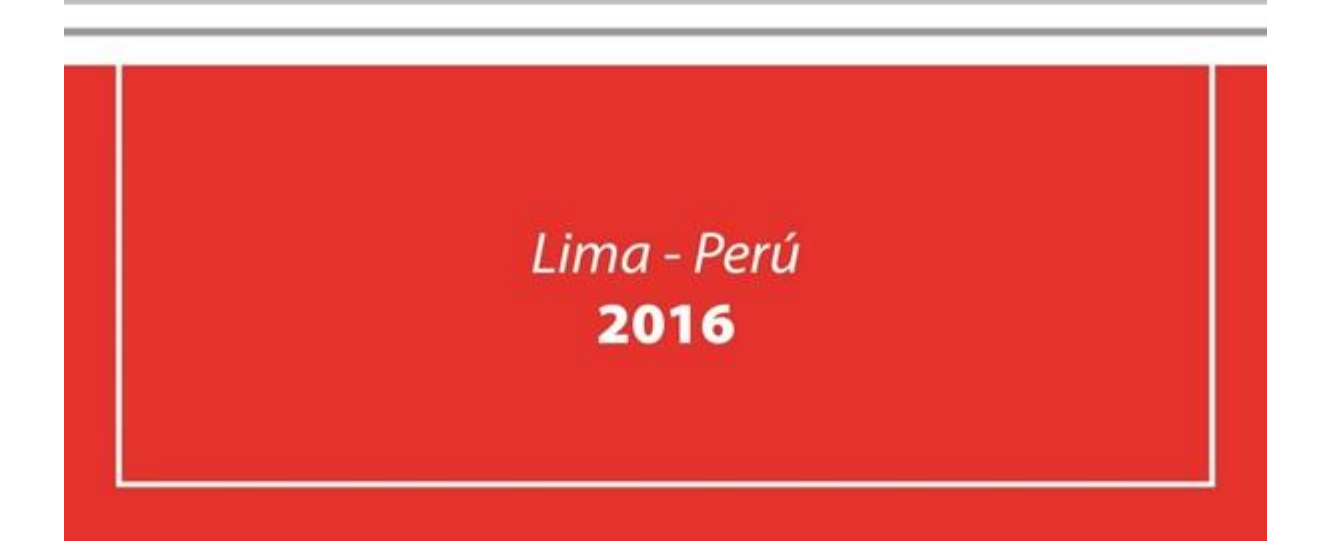

| PERÚ Ministerio de la Mujer y            | Manual de Usuario                                                                 | Versión: 0.1      |
|------------------------------------------|-----------------------------------------------------------------------------------|-------------------|
| Oficina de Tecnologías de<br>Información | Descripción del documento: Manual Usuario<br>Creación de filtro de correo Outlook | Fecha: 22.06.2016 |

## Revisión

| Fecha      | Versión | Descripción                                              | Autor                                                                                      |
|------------|---------|----------------------------------------------------------|--------------------------------------------------------------------------------------------|
| 22-06-2016 | 0.1     | Manual Usuario Creación de Filtro<br>de Correo Outllook. | Elizabeth Sotelo Baca.<br>Especialista de Soporte Técnico                                  |
| 08-07-2016 | 1.0     | Manual Usuario Creación de Filtro<br>de Correo Outllook. | Melvin Angel Gago Rodrigo<br>Director II de la Oficina de<br>Tecnologías de la Información |
|            |         |                                                          |                                                                                            |

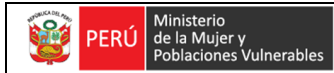

Oficina de Tecnologías de Información Descripción del documento: Manual Usuario de Creación de filtro de correo Outlook

# **ÍNDICE**

| 1. | Obj | jetivo                                                    | 3 |
|----|-----|-----------------------------------------------------------|---|
| 2. | Pas | os a seguir para creación de Filtros en el Correo Outlook | 3 |
|    | a.  | Ingreso al cliente del correo institucional               | 3 |
|    | b.  | Creación de carpeta                                       | 4 |
|    | c.  | Creación de la regla del mensaje                          | 4 |

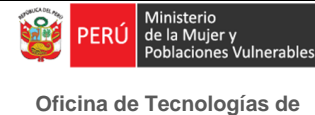

Información

#### Fecha: 22.06.2016

## Creación de Filtros en el Correo Outlook

## 1. Objetivo

En el Correo Outlook, se pueden crear filtros de correo que mueva todos los correos marcados con la regla que hemos puesto, hacia una carpeta específica.

La creación de Filtros en el Correo Outlook debe ser realizado por el mismo usuario, cabe precisar que el área de soporte brinda por primera vez la capacitación al personal.

## 2. Pasos a seguir para la creación de Filtros en el Correo Outlook

### a. Ingreso al cliente del correo institucional

Se requiere ingresar a todos los archivos, en el cual encontraremos el icono del cliente de correo.

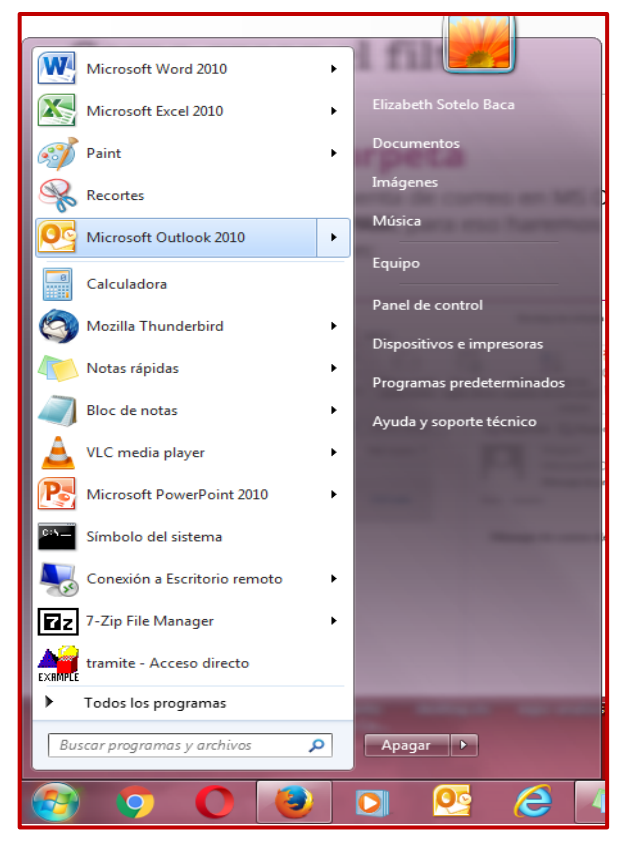

Figura Nº1 Ingreso al Cliente de Correo

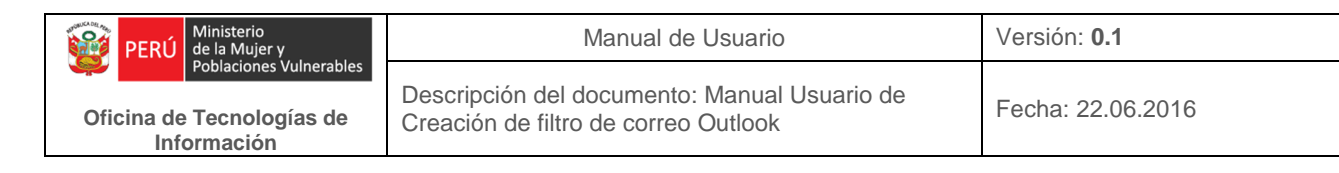

### b. Creación de Carpeta

Crearemos una carpeta donde guardaremos los correos del **administrador**, para ello crearemos una carpeta local.

| 0                                                   |                     | 111                            | Ba                                                            | ndeja de entrada               | - soporteoti@r                       | nimp.gob.p                 | e - Microsoft Outlook                                   | -                                       |                                                                                |
|-----------------------------------------------------|---------------------|--------------------------------|---------------------------------------------------------------|--------------------------------|--------------------------------------|----------------------------|---------------------------------------------------------|-----------------------------------------|--------------------------------------------------------------------------------|
| Archivo Inicio E                                    | nviar y re          | cibir                          | Carpeta Vista                                                 |                                |                                      |                            |                                                         |                                         | ۵ (                                                                            |
| Nueva Nueva carpeta<br>carpeta de búsqueda<br>Nuevo | Cambiar i<br>de car | nombre<br>peta<br>Ac           | Copiar carpeta<br>Mover carpeta<br>Eliminar carpeta<br>ciones | Marcar todos<br>como leidos re | Ejecutar Lin<br>glas ahora carp<br>L | piar Elimin<br>oeta • todo | ar Recuperar elementos<br>eliminados                    | Mostrar en<br>Favoritos<br>Favoritos    | Configuración Permisos Propiedades<br>e Autoarchivar de carpeta<br>Propiedades |
| 4 Favoritos                                         |                     | 4                              | Buscar en Bandeja d                                           | e entrada (Ctri+B              | )                                    | Q                          | RE: Ampliación                                          | n de linea                              | > 4 julio 2016 +                                                               |
| Bandeja de entra                                    | ada (3011<br>dos    |                                | Organizar por: Fecha                                          |                                | Más nuevo enc                        | ima 🔻 📥                    | telefónica                                              |                                         | luma miju visådo                                                               |
| Elementos elimin                                    | nados               |                                | # Hoy                                                         |                                |                                      |                            | Angel Lara <alai<br>Enviado: miércoles 20</alai<br>     | a@mimp.gc                               | 17 28 29 30 1 2 3<br>4 5 6 7 8 9 10                                            |
| Elementos elimin<br>Bandeja de salid                | nados<br>Ia         | -                              | Estrella Bernal<br>pantalla                                   |                                | 12:2                                 | 8 07                       | Para: 'Maria del Ro<br>CC: 'Carlos Portu<br>soporteoti@ | sario Blanchi'<br>Igal';<br>mimp.gob.pe | 18 19 20 21 22 23 24<br>25 26 27 28 29 30 31                                   |
| Carpetas de bús<br>Correo electróni<br>Correo RSS   | queda<br>co no des  | ca _                           | pantaila<br>Alberto Bohorq<br>RV: Boletas Elec                | uez Salcedo<br>tronicas        | 12:1                                 | 08                         | Estimada Sra.                                           | Bianchi.                                |                                                                                |
|                                                     | -                   |                                | Alberto Bohorg                                                | uez Salcedo                    | 12:1                                 | 90                         | Previo cordial s                                        | saludo y                                |                                                                                |
| Elementos eliminio<br>BANDE DE ENTR                 | Ab<br>Ab            | rir e <u>n</u> ve<br>rir ubica | ntana nueva<br>ción de archivos                               | ernedo<br>Intrega de           | 11:3<br>• Cargo de (                 | 90                         | de acuerdo a la<br>solicitado, se la                    | 2                                       | No hay citas próximas.                                                         |
| Carpetas de bús                                     | 🐺 <u>C</u> e        | rrar "con                      | reo.soporteoti"                                               | edo                            | 11:1                                 | 5 07                       | minutos asiana                                          | tos a su                                |                                                                                |
| Cotten                                              | Nu Nu               | eya carp                       | eta                                                           | uiluz                          | 10:5                                 | 8 1197                     | código telefóni                                         | co para                                 |                                                                                |
| conco                                               | Mg Mg               | strar en                       | Favoritos                                                     | 85                             | 1                                    | 0 114                      | el servicio de t                                        | elefonía                                |                                                                                |
| Calendario                                          | 得 Pr                | misos d                        | e carpeta                                                     |                                | 10:5                                 | 90                         | fija son 120 mi                                         | nutos,                                  | Organizar por: Marca: fecha de                                                 |
| S Contactos                                         | Pro Pro             | piedade                        | es del archivo de dato                                        | Suc                            | 10:4                                 | 90.00                      | estos minutos s                                         | son                                     | Escriba una nueva tarea                                                        |
| 🛃 Tareas                                            |                     | 2 -                            | Actualizar SIGA<br>Julian Robles<br>Cambio de Nún             | iero de anexo                  | 9:5                                  | 9 08                       | Angel L                                                 | <u>.</u>                                | No hay elementos disponibles en<br>esta vista.                                 |
| Elementos: 3.021 Sin le                             | en 3.011            |                                |                                                               |                                |                                      |                            |                                                         | 16                                      | 1 (j) 100% (-) (+)                                                             |

Figura Nº2 Creación de carpeta

#### c. Creación de la regla del mensaje

Después de haber creado la carpeta llamada Administrador, crearemos el filtro de mensaje. Nos vamos al menú **INICIO - Reglas - Administrar reglas y alertas**.

| uevo mensaje de Nuevos<br>rreo electrónico elementos *                                                                                                    | Iminiar   Responder Responder Reenviar lar todos                                                                                                    | Buscar un contacto *                                                                                                    |
|----------------------------------------------------------------------------------------------------|----------------------------------------------------------------------------------------------------|----------------------------------------------------------------------------------------------------|
| Favoritos Favoritos Favoritos Gandeja de entrada (8010) Elementos enviados Elementos eliminados Elementos eliminados Fuentes RSS Fuentes RSS Elementos eliminados Elementos eliminados Elementos eliminados ADMINISTRADOR | Reglas y elertas                                                                                                    | Julio 2016       Juma mi ju vi tá do       7 28 29 30     1     2     3       4 5     6     7     8     9     10       11 12     13     14     15     16     17       15     19     20     21     22     22     24       25     26     27     28     29     30     31       1     2     3     4     5     6     7 |
| BANDE DE ENTRADA Carpetas de búsqueda ENVIADOS ENVIADOS                                                                                                    | Descripción de la regla (haga dic en un valor subrayado para editar):<br>Aplicar esta regla después de la llegada del mensaje<br>asignado a cualquier categoría | No hay citas próximas.                                                                                                    |
| Noviembre                                                                                                    | borrar categorias del mensaje                                                                                                    |                                                                                                    |

Figura Nº3 Reglas y Alertas

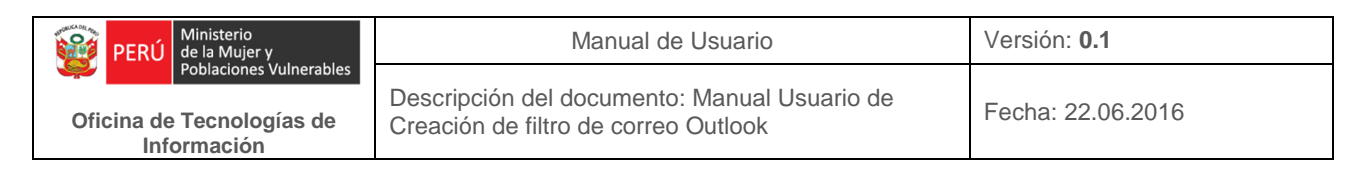

Ahora nos aparecerá la ventana de Reglas y Alertas, en el seleccionaremos Nueva regla y nos dará el asistente para reglas. Seleccionamos la primera opción y clic en Siguiente.

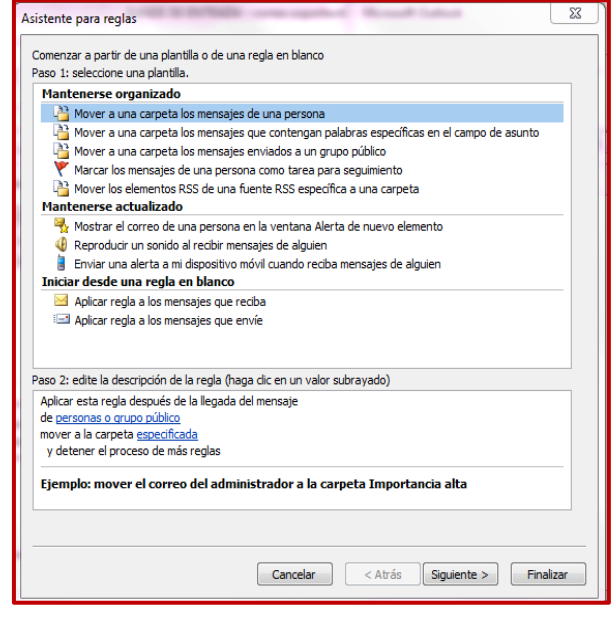

Figura Nº4 Reglas y Alertas

Seguidamente, nos aparecerá la siguiente ventana, separado por paso1 allí seleccionaremos "A través de la cuenta especificada" y en el Paso 2 colocaremos el nombre de la carpeta a la que vamos a mover todo. Clic en Siguiente.

| Asistente para reglas                                                                                                    | ×     |
|----------------------------------------------------------------------------------------------------|-------|
|                                                                                                    |       |
| Paso 1: seleccione condiciones                                                                                                    |       |
| ✓ sólo en este equipo     ✓ a través de la cuenta <u>especificada</u> de <u>personas o grupo público</u> con <u>cierto texto</u> en el asunto     enviado a mísolamente     donde mi nombre aparezca en el cuadro Para     marcado como <u>importancia</u> marcado como <u>carácter</u> marcado para <u>acción</u> donde mi nombre esté en el cuadro Para o CC     donde mi nombre esté en el cuadro Para o CC     donde mi nombre esté en el cuadro Para     enviado a <u>personas o grupo público</u> con <u>cierto texto</u> en el asunto o en el cuerpo del mensaje     con <u>cierto texto</u> en el encabezado del mensaje     con <u>cierto texto</u> en el aciección del destinaterio     con <u>cierto texto</u> en el adrección del remistare | * III |
| Paso 2: edite la descripción de la regla (haga dic en un valor subrayado)<br>Aplicar esta regla después de la llegada del mensaje<br>a través de la cuenta <u>losporteoti@mimo.qob.pe</u><br>y sólo en este equipo<br>mover a la carpeta <u>ADMINISTRADOR</u><br>y detener el proceso de más reglas                                                                                                    |       |
| Cancelar < Atrás Siguiente > Fina                                                                                                    | lizar |

Figura Nº5 Asistente para reglas

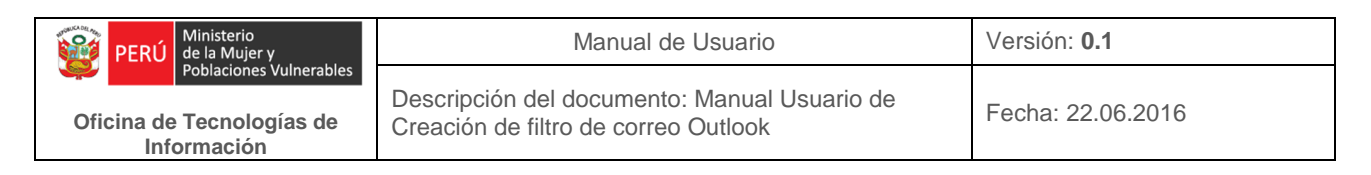

Luego nos aparecerá la siguiente ventana en la cual daremos clic en siguiente, dejando por defecto la opción.

| Asistente para reglas                                                        | ×        |
|------------------------------------------------------------------------------|----------|
| ¿Qué desea hacer con el mensaje?<br>Paso 1: seleccione una o varias acciones |          |
| detener el proceso de más reglas mover a la carpeta <u>especificada</u>      | <b>^</b> |
| asignarlo a la categoría <u>categoría</u>                                    |          |
| eliminarlo de forma permanente mover una copia a la carpeta especificada     |          |
| reenviarlo a <u>personas o grupo público</u>                                 | _        |
| responder usando <u>una plantilla determinada</u>                            | =        |
| borrar la marca del mensaje                                                  |          |
| marcarlo como importancia                                                    |          |
| reproducir <u>un sonido</u>                                                  |          |
| marcar como leído                                                            | -        |
| Paso 2: edite la descripción de la regla (haga clic en un valor subrayado)   |          |
| Aplicar esta regla después de la llegada del mensaje                         |          |
| y sólo en este equipo                                                        |          |
| y detener el proceso de más reglas                                           |          |
|                                                                              |          |
| Cancelar < Atrás Siguiente > Fina                                            | alizar   |

Figura Nº6 Asistente para reglas

Clic siguiente, ya que no contamos con ninguna excepción.

| Asistente para reglas                                                      | X      |
|----------------------------------------------------------------------------|--------|
| iHav avrantinner)                                                          |        |
| Paco 1: seleccione una o varias excenciones (si es peresario)              |        |
|                                                                            |        |
| excepto si es de <u>personas o grupo publico</u>                           |        |
| excepto si el asunto contiene <u>cierto texto</u>                          |        |
|                                                                            |        |
| excepto si se envió a mi solamente                                         |        |
|                                                                            |        |
| excepto si dene una marca de carácter                                      | =      |
| excepto si tiene una marca de acción                                       |        |
| excepto si mi nombre está en el quadro CC                                  |        |
| excepto si mi nombre está en el cuadro Para o CC                           |        |
| excepto cuando mi nombre no esté en el cuadro Para                         |        |
| cepto si se envió a personas o grupo público                               |        |
| excepto si el cuerpo del mensaje contiene cierto texto                     |        |
| excepto si el asunto o el cuerpo del mensaje contienen <u>cierto texto</u> |        |
| excepto si el encabezado del mensaje contiene cierto texto                 |        |
| sin <u>cierto texto</u> en la dirección del destinatario                   |        |
| sin <u>cierto texto</u> en la dirección del remitente                      |        |
| excepto si está asignado a la categoría <u>categoría</u>                   | -      |
| Paso 2: edite la descripción de la regla (haga clic en un valor subrayado) |        |
| Aplicar esta regla después de la llegada del mensaje                       |        |
| a través de la cuenta soporteoti@mimp.gob.pe                               |        |
| y sólo en este equipo                                                      |        |
| mover a la carpeta ADMINISTRADOR                                           |        |
| y detener el proceso de más reglas                                         |        |
|                                                                            |        |
|                                                                            | _      |
|                                                                            |        |
|                                                                            |        |
| Cancelar < Atrás Siguiente > Fina                                          | alizar |

Figura Nº7 Asistente para reglas

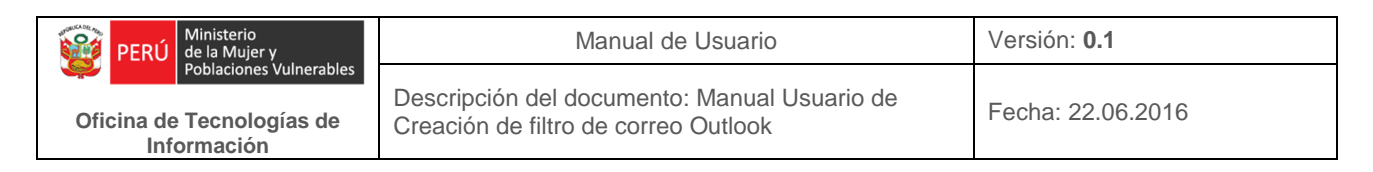

Ahora nos pedirá el nombre que colocaremos a nuestra regla "Correos de Administrador". Clic en Finalizar y Luego en Aceptar.

| aso 1: especifique un nombre para esta                                                                                                    | regla                                                                   |
|----------------------------------------------------------------------------------------------------|-------------------------------------------------------------------------|
| Correos de Administrador                                                                                                    |                                                                         |
| aso 2: configure las opciones de regla                                                                                                    |                                                                         |
| 🗌 Ejecutar esta regla ahora en mensaje                                                                                                    | s que ya se encuentren en "BANDE DE ENTRADA"                            |
| Activar esta regla                                                                                                    |                                                                         |
| Crear esta regla en todas las cuentas                                                                                                    |                                                                         |
|                                                                                                    |                                                                         |
|                                                                                                    |                                                                         |
| aso 3: revise la descripción de la regla (h                                                                                                    | naga clic en un valor subravado para editarlo)                          |
| aso 3: revise la descripción de la regla (†<br>Aplicar esta regla después de la llegada                                                                                                    | naga dic en un valor subrayado para editarlo)<br>del mensaje            |
| Paso 3: revise la descripción de la regla (<br>Aplicar esta regla después de la llegada<br>a través de la cuenta <u>soporteoti@mimp</u> ,<br>v sólo a esta aquino                                                                                 | naga dic en un valor subrayado para editarlo)<br>del mensaje<br>.gob.pe |
| Paso 3: revise la descripción de la regla (<br>Aplicar esta regla después de la llegada<br>a través de la cuenta <u>soporteoti@mimp</u><br>y sólo en este equipo<br>mover a la carpeta <u>ADVINISTRADOR</u>                                       | naga dic en un valor subrayado para editarlo)<br>del mensaje<br>.gob.pe |
| Paso 3: revise la descripción de la regla (<br>Aplicar esta regla después de la llegada<br>a través de la cuenta <u>soporteoti@mimp</u><br>y sólo en este equipo<br>mover a la carpeta <u>ADMINISTRADOR</u><br>y detener el proceso de más reglas | naga dic en un valor subrayado para editarlo)<br>del mensaje<br>.gob.pe |
| Paso 3: revise la descripción de la regla (<br>Aplicar esta regla después de la llegada<br>a través de la cuenta <u>soporteoti@mimp</u><br>y sólo en este equipo<br>mover a la carpeta <u>ADMINISTRADOR</u><br>y detener el proceso de más reglas | naga dic en un valor subrayado para editarlo)<br>del mensaje<br>.gob.pe |
| Paso 3: revise la descripción de la regla (<br>Aplicar esta regla después de la llegada<br>a través de la cuenta <u>soporteoti@mimp</u><br>y sólo en este equipo<br>mover a la carpeta <u>ADMINISTRADOR</u><br>y detener el proceso de más reglas | naga dic en un valor subrayado para editarlo)<br>del mensaje<br>.gob.pe |
| Paso 3: revise la descripción de la regla (<br>Aplicar esta regla después de la llegada<br>a través de la cuenta <u>soporteoti@mimp</u><br>y sólo en este equipo<br>mover a la carpeta <u>ADMINISTRADOR</u><br>y detener el proceso de más reglas | naga dic en un valor subrayado para editarlo)<br>del mensaje<br>.gob.pe |
| Paso 3: revise la descripción de la regla (<br>Aplicar esta regla después de la llegada<br>a través de la cuenta <u>soporteoti@mimp</u><br>y sólo en este equipo<br>mover a la carpeta <u>AQMINISTRADOR</u><br>y detener el proceso de más reglas | naga dic en un valor subrayado para editarlo)<br>del mensaje<br>.gob.pe |
| Paso 3: revise la descripción de la regla (<br>Aplicar esta regla después de la llegada<br>a través de la cuenta <u>soporteoti@mimp</u><br>y sólo en este equipo<br>mover a la carpeta <u>AQMINISTRADOR</u><br>y detener el proceso de más reglas | naga dic en un valor subrayado para editarlo)<br>del mensaje<br>.gob.pe |

Figura Nº8 Asistente para reglas

Y listo, ya está configurado para que todos los correos de administrador se pasen a la carpeta Administrador.